# MANUAL PASSO-A-PASSO LAYOFF - REGISTO DE PEDIDO NA SEGURANÇA SOCIAL DIRETA

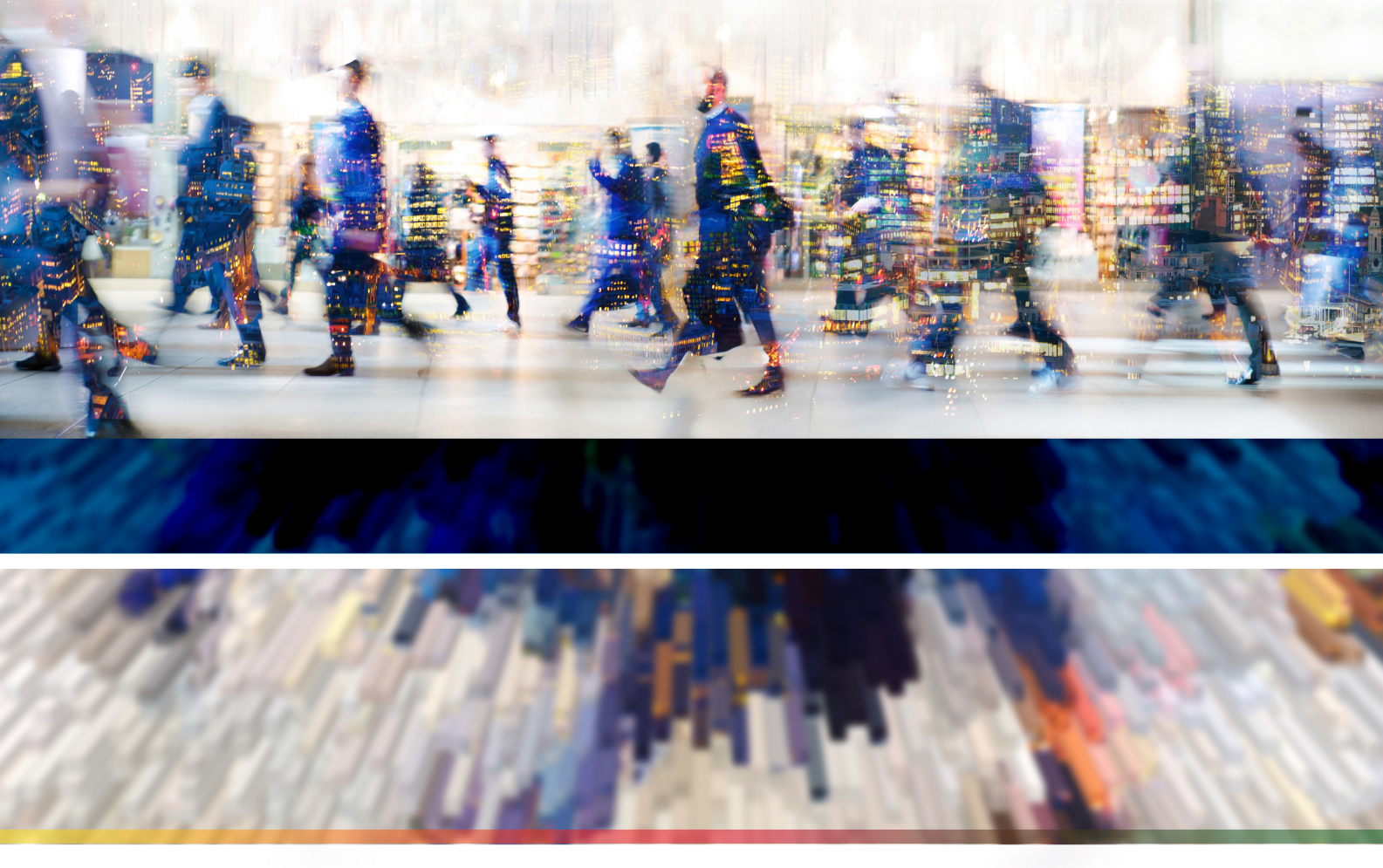

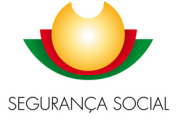

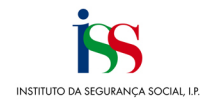

#### Índice

| 1 – Acedei | r à Segurança Social Direta3                                                                                                    |
|------------|----------------------------------------------------------------------------------------------------|
| 1          | 1 – Opção LayOff4                                                                                                    |
| 1          | .2 – Consultar pedidos registados                                                                                                    |
|            | 1.2.1 – Estado – Registado6                                                                                                    |
|            | 1.2.2 – Estado - Inválido7                                                                                                    |
|            | 1.2.3 – Estado - Válido8                                                                                                    |
|            | 1.2.3.1 – Remover Trabalhadores9                                                                                                    |
|            | 1.2.3.2 – Adicionar Trabalhadores9                                                                                                    |
|            | 1.2.3.3 – Anular layoff10                                                                                                    |
|            | 1.2.3.4 – Substituir Documento11                                                                                                    |
|            | 1.2.4 – Estado - Pendente12                                                                                                    |
|            | 1.2.5 - Estado - Anulado13                                                                                                    |
| 1          | .3 – Existência ou não de IBAN14                                                                                                    |
|            | 1.3.1 – Inexistência de IBAN registado14                                                                                                    |
|            | 1.3.2 - EE/PS com IBAN registado15                                                                                                    |
| 1<br>La    | .4 – Ficheiros/Documentos a serem anexados aos pedidos mediante o tipo de regime e motivos de<br>ayoff16                                               |
|            | 1.4.1 – Ficheiro com lista de trabalhadores – template.cvs16                                                                                           |
|            | 1.4.2 – Documento com ata resultante das reuniões de negociação – Doc.pdf19                                                                            |
|            | 1.4.3 - Documento com certificação do contabilista - RC3058-DGSS.pdf19                                                                                 |
| 1          | .5 – Registo de pedido de Layoff                                                                                                    |
|            | 1.5.1 – Registo do Pedido de Layoff - Código do Trabalho20                                                                                             |
|            | 1.5.2 – Registo do Pedido de Layoff - Apoio Extraordinário à manutenção do Contrato de<br>Trabalho (COVID-19)21                                        |
|            | 1.5.3 – Registo do Pedido de Layoff - Apoio extraordinário à retoma progressiva de atividade<br>das empresas com redução do período normal de trabalho |
| 1          | .6 – Resultado do Registo de pedido de Layoff26                                                                                                    |

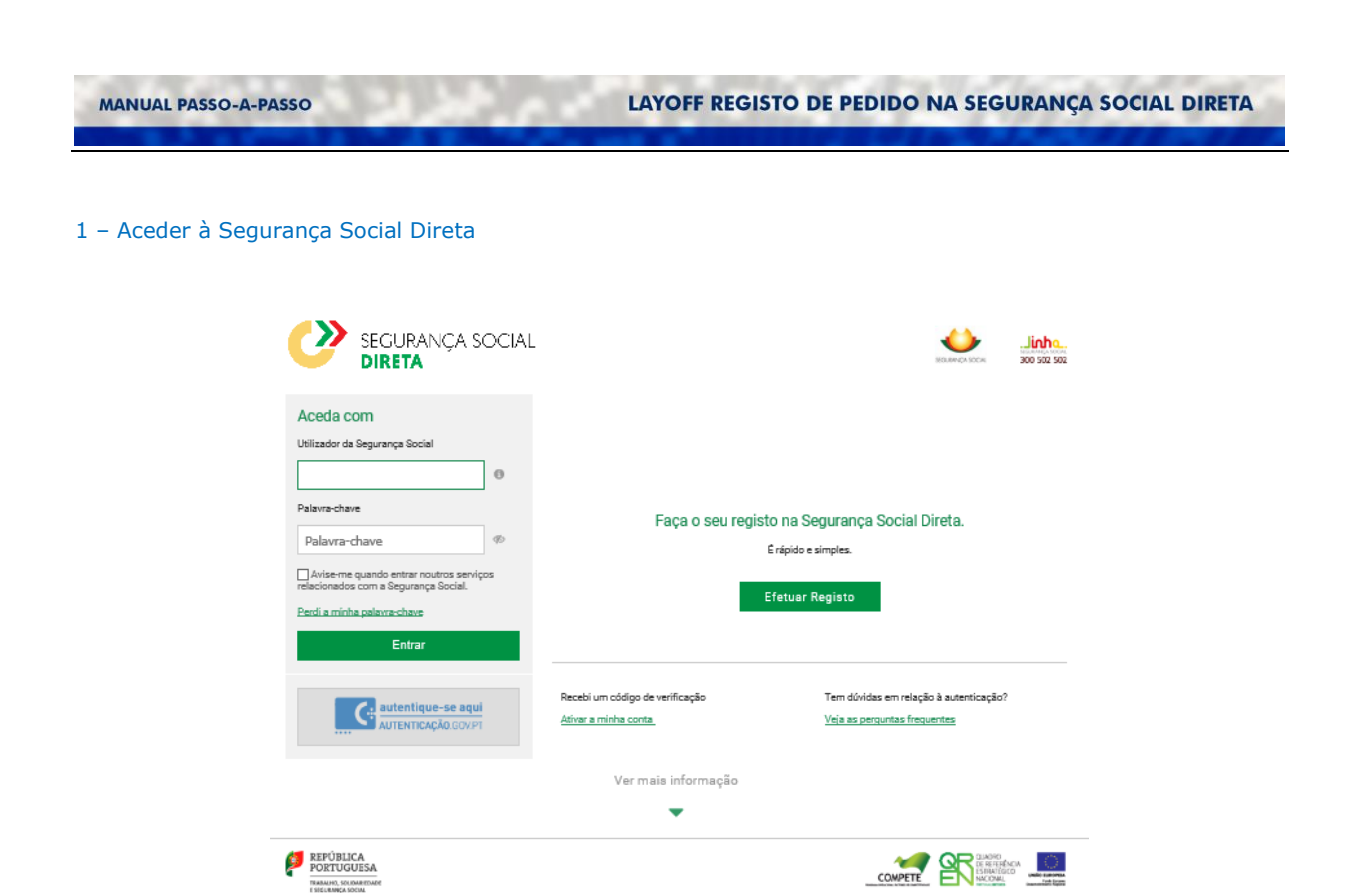

Através da Segurança Social Direta é possível aceder à opção de Menu que permite consultar, registar e desistir (total ou parcialmente) do pedido de LayOff.

#### 1.1 – Opção LayOff

Após aceder ao Menu Emprego, deverá selecionar a opção Layoff

| 3em-vindo(a). |                                                           |                                     |                   | ▲ Perfil ~ ♥ Mensagens 🗂 Agenda 🕢 Ajuda 🔮 Sair<br>Preciso de Q            |
|---------------|-----------------------------------------------------------|-------------------------------------|-------------------|---------------------------------------------------------------------------|
| ñ             | Conta-corrente 🗸                                          | Família 🗸                           | Emprego 🗸         | Ação Social 🗸 🛛 Pensões 🗸                                                 |
| M             | EDIDAS DE APOIO (CC                                       | VID-19)                             |                   | APOIO FAMILIAR                                                            |
| A<br>O        | poio excecional à família p<br>utrem (CESTAQUE)           | ara Trabalhadore                    | s por Conta de    | Certificar situação do trabalhador para parentalidade                     |
| C<br>fa       | onsulta de pedidos não val<br>amília Trabalhadores por Co | idados de apoio e<br>onta de Outrem | xcecional à       | REMUNERAÇÕES                                                              |
|               |                                                           |                                     |                   | Declaração mensal de remunerações                                         |
|               |                                                           |                                     |                   | Consultar trabalhadores com obrigação declarativa                         |
| Lay           |                                                           |                                     |                   | Declaração anual para IRS de rendimentos do fundo de garanti:<br>salarial |
| DE            | SEMPREGO                                                  |                                     |                   |                                                                           |
| C             | onsultar declarações de de<br>mpregadora                  | semprego efetua                     | das pela entidade | Trabalhadores independentes                                               |
|               |                                                           |                                     |                   | Admissão e cessação de trabalhadores                                      |
|               |                                                           |                                     |                   | Medidas de incentivo ao emprego                                           |
|               |                                                           |                                     |                   |                                                                           |

Ao selecionar esta opção é possível consultar os pedidos de layoff efetuados (caso existam), registar novos pedidos (Iniciais e Prorrogações) e registar uma desistência total ou parcial de um pedido efetuado anteriormente.

| Layoff                                                                                                    |                                                                                                    |
|----------------------------------------------------------------------------------------------------|----------------------------------------------------------------------------------------------------|
| Consulte pedidos de Layoff já registados.<br>() Registe um novo pedido de Layoff.<br>Desista total ou parcialmente de pedidos de Layoff efet                                                                  | uados à Segurança Social.                                                                                                    |
| Os pagamentos por parte da Segurança Social são reali:<br>• Registe ou atualize o IBAN aqui: Conta Corrente > Re<br>• Os dados respeitantes à conta bancária, são da exclu<br>imputável qualquer incorrecção. | rados exclusivamente por transferência bancária.<br>ce <b>bimentos da Segurança Social &gt; <u>Conta bancária.</u><br/>siva responsabilidade da entidade que os fornece, sendo-lhe</b> |
| Pedidos registados                                                                                                    | Registar pedido de Layoff Desistir de pedidos de Layoff                                                                                                    |
| Data de início do Layoff Data de                                                                                                    | fim de Layoff                                                                                                    |
| Pesquisa avançada <b>∨</b>                                                                                                    |                                                                                                    |
| Pesquisar <u>Limpar</u>                                                                                                    |                                                                                                    |
| Resultados da pesquisa                                                                                                    |                                                                                                    |
| Não existem pedidos registados                                                                                                    |                                                                                                    |
| < Págin                                                                                                    | a1 > 5 🗸                                                                                                    |

Também é possível efetuar pesquisa aos pedidos registados tendo em conta os seguintes critérios:

| Data de início do Layoff             | Data de fim do Layoff |   |
|--------------------------------------|-----------------------|---|
| Ocultar pesquisa avancada            |                       |   |
| Regime de Layoff                     |                       |   |
|                                      |                       | ~ |
| Todos                                |                       |   |
| Todos                                |                       |   |
| Todos<br>Estado do pedido<br>Todos 🗸 |                       |   |

•

- Data início (compreendida entre duas datas);
  - Data fim (compreendida entre duas datas):
- Pesquisa Avançada:
  - Tipo de Regime de layoff;

| Regime de Layoff                                                                                               |   |
|----------------------------------------------------------------------------------------------------|---|
| Todos                                                                                                    | ~ |
| Todos                                                                                                    |   |
| Código do trabalho (layoff)                                                                                    |   |
| Apoio Extraordinário à manutenção do Contrato de Trabalho (COVID-19)                                           |   |
| Apoio extraordinário à retorna progressiva de atividade das empresas com redução do período normal de trabalho |   |

- Estado do Pedido;

| Estado do pedido |   |
|------------------|---|
| Todos            | ~ |
| Todos            |   |
| Registado        |   |
| Inválido         |   |
| Válido           |   |
| Anulado          |   |
| Pendente         |   |

- Número do Pedido;
- Número de Processo.

#### 1.2 – Consultar pedidos registados

Se existirem pedidos registados, nos Resultados da pesquisa irão aparecer todos os pedidos.

| Pesquisar                                   | Limpar                                                                                                    |                                                                                        |                                                                                                    |                                       |            |
|---------------------------------------------|----------------------------------------------------------------------------------------------------|----------------------------------------------------------------------------------------|----------------------------------------------------------------------------------------------------|---------------------------------------|------------|
| ata de início de<br>(<br>esquisa avança     | a a a a a a a a a a a a a a a a a a a                                                                          | Data                                                                                   | de fim do Layoff                                                                                                    |                                       |            |
| Pedidos                                     | registados                                                                                                    |                                                                                        | Registar pedido de Layoff Des                                                                                                    | sistir de pedidos                     | s de Layof |
| Os paga<br>• Regis<br>• Os da<br>imput      | mentos por parte da Segu<br>te ou atualíze o IBAN aqu<br>dos respeitantes à conta<br>ável qualquer incorrecção | rança Social são rea<br>i <b>: Conta Corrente &gt; I</b><br>bancária, são da exo<br>). | alizados exclusivamente por transferência ban<br>Recebimentos da Segurança Social > <u>Conta ba</u><br>clusiva responsabilidade da entidade que os fo | cária.<br>ancária.<br>rnece, sendo-lh | e          |
| <ol> <li>Registe i<br/>Desista 1</li> </ol> | e pedidos de Layoff já regi<br>um novo pedido de Layoff<br>total ou parcialmente de p                          | stados.<br>edidos de Layoff efe                                                        | etuados à Segurança Social.                                                                                                    |                                       |            |

Através desta opção, poderá consultar o detalhe de cada pedido efetuado:

- Detalhe do pedido: número do pedido, data e hora do pedido, estado do pedido (válido, inválido, registado, anulado);
- Informação do Layoff: Data início e fim do Layoff, Regime do Layoff (Apoio Extraordinário à manutenção do Contrato de Trabalho (COVID-19), Código do Trabalho ou Apoio extraordinário à retoma progressiva de atividade das empresas com redução do período normal de trabalho) e Motivo de Layoff;
- Detalhes do processamento do pedido: Pedido em processamento/Resultado do processamento; Número de Processo; Informação sobre compensação retributiva
- Lista de Trabalhadores: Documento entregue; Total de Linhas Registadas; Número de Linhas com Erro; quadro com lista de trabalhadores (NISS, Modalidade, Rem. Mensal, Horas de trabalho, Horas de redução, Data início e Data fim).
- Lista de Erros na lista dos trabalhadores.

#### 1.2.1 – Estado – Registado

#### Resultados da pesquisa

| NISS | Data de Início<br>2020-07-01 | Data de Fim<br>2020-07-31 | Regime<br>Apoio Extraordinário à manutenção do<br>Contrato de Trabalho (COVID-19) | <b>Estado</b><br>Registado | Ações<br>i |
|------|------------------------------|---------------------------|-----------------------------------------------------------------------------------|----------------------------|------------|
|      |                              |                           | contrato de trabalho (covib-15)                                                   |                            |            |
|      |                              |                           |                                                                                   | Consultar deta             | alhes      |

#### Emprego

## Consulta de pedido de Layoff

#### Detalhes do pedido

Número do pedido

**Estado do pedido** Registado

Informação do Layoff

 Data de início
 Data de fim

 2020-07-01
 2020-07-31

Regime Apoio Extraordinário à manutenção do Contrato de Trabalho (COVID-19)

Motivo Encerramento decretado pelo Governo ou por determinação legislativa ou administrativa

Data do pedido 2020-07-10 13:48:19

#### Detalhes do processamento do pedido

Pedido em processamento. O resultado do processamento ficará disponível nesta secção.

Voltar

#### 1.2.2 - Estado - Inválido

#### Resultados da pesquisa

NISS Data de Início 2020-07-01 2020-07-31 Apoio Extraordinário à manutenção do Contrato de Trabalho (COVID-19) Estado Ações Inválido 1 Contrato de Trabalho (COVID-19) Consultar detalhes

Emprego

### Consulta de pedido de Layoff

#### Detalhes do pedido

| Número do pedido                                                                              | Data do pedido<br>2020-07-09 20:12:34                                                             | Estado do pedido<br>Inválido                                                        |
|-----------------------------------------------------------------------------------------------|---------------------------------------------------------------------------------------------------|-------------------------------------------------------------------------------------|
| Informação do Layof                                                                           | f                                                                                                 |                                                                                     |
| Data de início<br>2020-07-01                                                                  | Data de fim<br>2020-07-31                                                                         | Regime<br>Apoio Extraordinário à manutenção do Contrato de Trabalho<br>(COVID-19)   |
| <b>Motivo</b><br>Quebra abrupta e acentuada de p                                              | elo menos, 40% da faturação, nos 3                                                                | 10 dias anteriores à apresentação do requerimento                                   |
| Certificação do contabilista<br>Obter documento                                               |                                                                                                   |                                                                                     |
| Detalhes do proc                                                                              | essamento do peo                                                                                  | lido                                                                                |
| Resultado do processamento<br>Lista de trabalhadores com erros                                | de validação                                                                                      |                                                                                     |
| Lista de trabalhadore                                                                         | s                                                                                                 |                                                                                     |
| Documento entregue<br>Obter documento                                                         | <b>Total de linhas registadas</b><br>1                                                            | Nº de linhas com erros<br>1                                                         |
| Lista de erros no regi<br>Os erros identificados abaixo dev<br>com um nome diferente do anter | sto de trabalhadores<br>rem ser corrigidos no documento en<br>ior e entregá-lo registando um novo | tregue. Após a correção dos erros, deverá guardar o documento<br>pedido de Layoff.  |
| <b>Linha 4</b><br>- Número de horas de trabalho<br>- Número de horas de redução               | (semanal) - Campo de preenchime<br>(semanal) - Campo de preenchime                                | nto obrigatório na modalidade escolhida.<br>to obrigatório na modalidade escolhida. |
|                                                                                               |                                                                                                   |                                                                                     |

< Página 1 🗦

5 🗸

#### 1.2.3 - Estado - Válido

Resultados da pesquisa

| NISS<br>20016808189                       | Data de Início<br>2020-09-14 | Data de Fim<br>2020-09-30 | <b>Regime</b><br>Apoio Extraordinário à<br>Contrato de Trabalho (i | manutenção do<br>COVID-19) | Estado<br>Válido | Ações<br>I |
|-------------------------------------------|------------------------------|---------------------------|--------------------------------------------------------------------|----------------------------|------------------|------------|
| <sup>imprego</sup><br>Consulta            | de pedic                     | lo de Lay                 | off                                                                |                            | Consultar de     | laines     |
| Detalhes do                               | pedido                       |                           |                                                                    |                            |                  |            |
| lúmero do pedido                          | Data do<br>2020-10           | pedido<br>)-09 10:52:29   | Estado do pedido<br>Válido                                         |                            |                  |            |
| nformação do                              | Layoff                       |                           |                                                                    |                            |                  |            |
| )ata de início<br>2020-09-14              | <b>Data de</b><br>2020-09    | <b>fim</b><br>)-30        | <b>Regime</b><br>Apoio Extraordinári<br>(COVID-19)                 | o à manutenção d           | o Contrato de T  | rabalho    |
| <b>Notivo</b><br>Juebra abrupta e acent   | uada de pelo meno:           | s, 40% da faturação, no   | os 30 dias anteriores à aj                                         | presentação do re          | querimento       |            |
| certificação do contabi<br>Oter documento | lista                        |                           |                                                                    |                            |                  |            |
| Substituir documento                      | o de certificação            |                           |                                                                    |                            |                  |            |
| Detalhes do                               | processa                     | mento do p                | ohibe                                                              |                            |                  |            |
| 1º de processo                            | Resulta<br>Válido            | do do processamento       |                                                                    |                            |                  |            |
| nformação sobre comp<br>Emitir documento  | oensação retributiv          | a                         |                                                                    |                            |                  |            |
| Lista de trabalh                          | adores                       |                           |                                                                    |                            |                  |            |
| Occumento entregue<br>Obter documento     | Total de<br>2                | e linhas registadas       | Remove                                                             | r trabalhadores            | Adicionar t      | rabalhador |
| Pesquisa 🗙                                |                              |                           |                                                                    |                            |                  |            |
| NISS                                      | Modalidade                   | Horas trabalh             | o Horas redução                                                    | Data início                | Data fim         | Ações      |
| ~                                         | LOS                          |                           |                                                                    | 2020-09-14                 | 2020-09-30       | I          |
| *                                         | LOS                          |                           |                                                                    | 2020-09-22                 | 2020-09-30       | E          |
|                                           |                              | < Página                  | 1 >                                                                |                            |                  | 10 🗸       |
|                                           |                              |                           |                                                                    |                            |                  |            |

Através do link **Emitir Documento**, existente no Campo **Informação sobre compensação retributiva**, é possível obter o oficio (Mod GD 39/2009-DGSS) que inclui uma listagem com o montante diário referente a cada trabalhador.

Caso seja necessário pesquisar um determinado trabalhador, dentro da lista de trabalhadores, devem usar a opção de **Pesquisa**, que permite a pesquisa tanto por NISS, bem como por intervalo temporal.

| Ocultar pesquis | a 🔨           |                  |          |                |   |               |             |          |
|-----------------|---------------|------------------|----------|----------------|---|---------------|-------------|----------|
| NISS            |               | Início do Layoff | <b>*</b> | Fim do Layoff  | Ħ |               |             |          |
| Pesquisar       | <u>Limpar</u> |                  |          |                |   |               |             |          |
| NISS            | Modalidade    | Rem. mer         | ısal €   | Horas trabalho | • | Horas redução | Data início | Data fim |
|                 |               |                  |          |                |   |               |             |          |

Quando o estado é válido, para além de consultar a informação poderão ser adicionados ou removidos trabalhadores. Assim como substituir os documentos (certificação contabilística e/ou atas)

O prazo para adicionar ou remover trabalhadores, na PTSS, em processo de layoff são 60 dias.

#### 1.2.3.1 – Remover Trabalhadores

Através desta funcionalidade é possível remover 1 ou mais trabalhadores da lista apresentada. Caso a lista de trabalhadores só tenha um trabalhador, esta funcionalidade não é apresentada.

| Modalidade<br>_OR | Horas trabalho<br>40                          | Hora                                                                                                    | s redução                                                                                                    |                                                                                                    | _                                                                                                    |                |
|-------------------|-----------------------------------------------|----------------------------------------------------------------------------------------------------|----------------------------------------------------------------------------------------------------|----------------------------------------------------------------------------------------------------|----------------------------------------------------------------------------------------------------|----------------|
| _OR               | Horas trabalho<br>40                          | Hora                                                                                                    | s reducão                                                                                                    |                                                                                                    |                                                                                                    |                |
| LOR               | 40                                            |                                                                                                    |                                                                                                    | Data início                                                                                                    | Data fim                                                                                                    | Ações          |
| .OR               |                                               |                                                                                                    | 21.0                                                                                                    | 2020-10-01                                                                                                    | 2020-10-31                                                                                                    | I              |
|                   | 40                                            |                                                                                                    | 21.0                                                                                                    | 2020-10-01                                                                                                    | 2020-10-31                                                                                                    | I              |
| LOR               | 40                                            |                                                                                                    | 20.0                                                                                                    | 2020-10-01                                                                                                    | 2020-10-31                                                                                                    | I              |
|                   | < Página 1                                    | >                                                                                                    |                                                                                                    |                                                                                                    |                                                                                                    | 10 🗸           |
| Modalidade        | Horas tra                                     | abalho                                                                                                    | Horas                                                                                                    | redução D                                                                                                    | ata início                                                                                                    | Data fim       |
| LOR               |                                               | 40                                                                                                    |                                                                                                    | 21.0 20                                                                                                    | 120-10-01                                                                                                    | 2020-10-31     |
| LOR               |                                               | 40                                                                                                    |                                                                                                    | 21.0 20                                                                                                    | 120-10-01                                                                                                    | 2020-10-31     |
| LOR               |                                               | 40                                                                                                    |                                                                                                    | 20.0 20                                                                                                    | )20-10-01                                                                                                    | 2020-10-31     |
|                   | < Página 1                                    | >                                                                                                    |                                                                                                    |                                                                                                    |                                                                                                    | 10 🗸           |
|                   |                                               |                                                                                                    | Cancelar                                                                                                    | Remov                                                                                                    | ver trabalhadore                                                                                                    | s selecionados |
|                   |                                               |                                                                                                    |                                                                                                    |                                                                                                    |                                                                                                    |                |
| mover trab        | alhadores s                                   | <b>selec</b><br>trabalha                                                                                                    | cionado                                                                                                    | <b>DS</b><br>ecionados. B                                                                                                    | Esta                                                                                                    |                |
|                   | Modalidade<br>LOR<br>LOR<br>LOR<br>mover trab | < Página 1 Modalidade Horas tra LOR LOR LOR C Página 1 Mover trabalhadores s emover do processo de Layoff, os  o é irreversivel. Can | Anodalidade Horas trabalho LOR 40 LOR 40 LOR 40 LOR 40 COR 40 COR 4 | Addalidade Horas trabalho Horas     LOR 40     LOR 40     LOR 40     Concelar     Página 1 >     Cancelar     Cancelar     Cancelar     Cancelar     Cancelar     Cancelar     Cancelar     Cancelar     Cancelar     Cancelar     Cancelar     Cancelar     Cancelar     Cancelar     Cancelar     Cancelar     Cancelar     Cancelar     Cancelar     Cancelar     Cancelar | ✓ Página 1 >          Modalidade       Horas trabalho       Horas redução       D.         LOR       40       21.0       20       20         LOR       40       21.0       20       20         LOR       40       20.0       20       20         LOR       40       20.0       20       20         Cancelar       Cancelar       Remover       Remover         mover trabalhadores selecionados       Lo       selecionados       Lo |                |

Depois de confirmada a remoção, a lista é apresentada sem os trabalhadores que foram removidos.

|     | NISS | Modalidade | Horas trabalho | Horas redução | Data início | Data fim   |
|-----|------|------------|----------------|---------------|-------------|------------|
| - • |      | LOR        | 40             | 21.0          | 2020-10-01  | 2020-10-31 |
| - • |      | LOR        | 40             | 20.0          | 2020-10-01  | 2020-10-31 |
|     |      | <          | Página 1 >     |               |             | 10 🗸       |

#### 1.2.3.2 – Adicionar Trabalhadores

Através desta funcionalidade é possível adicionar à lista de trabalhadores, um ou mais trabalhadores.

| List         | ta de trabalha                       | dores            |                 |               |                 |               |           |
|--------------|--------------------------------------|------------------|-----------------|---------------|-----------------|---------------|-----------|
| Docu<br>Obte | mento entregue<br>r <u>documento</u> | Total de li<br>2 | nhas registadas | Remover       | r trabalhadores | Adicionar tri | abalhador |
| Pesq         | uisa 🗙                               |                  |                 |               |                 |               |           |
|              | NISS                                 | Modalidade       | Horas trabalho  | Horas redução | Data início     | Data fim      | Ações     |
| •            |                                      | LOR              | 40              | 21.0          | 2020-10-01      | 2020-10-31    | I         |
| •            |                                      | LOR              | 40              | 20.0          | 2020-10-01      | 2020-10-31    | ÷         |
|              |                                      |                  | < Página 1      | >             |                 |               | 10 🛩      |

| NISS              | Data de nascimento |                 |
|-------------------|--------------------|-----------------|
|                   | 1961-08-16 🛗       |                 |
| Data de início    | Data de fim        | Remun. mensal € |
| 2020-10-01 🛗      | 2020-10-31 🛗       | 646.00          |
| Horas de Trabalho | Horas de redução   |                 |
| 40                | 21,00              |                 |

Depois de confirmada a adição dos trabalhadores, a lista é apresentada com os trabalhadores que foram anteriormente inseridos.

| NISS | Modalidade | Horas trabalho | Horas redução | Data início | Data fim   | Ações |
|------|------------|----------------|---------------|-------------|------------|-------|
| ~    | LOR        | 40             | 21.0          | 2020-10-01  | 2020-10-31 | ÷     |
| ~    | LOR        | 40             | 20.0          | 2020-10-01  | 2020-10-31 | I     |
| ~    | LOR        | 40             | 21.0          | 2020-10-01  | 2020-10-31 | I     |
|      |            | < Página 1     | >             |             |            | 10 🕶  |

#### 1.2.3.3 – Anular layoff

Através desta funcionalidade é possível anular todo o processo de layoff. **Esta funcionalidade está disponível também para o estado "Pendente".** 

Através desta funcionalidade é possível anular todo o processo.

| <sub>Emprego</sub><br>Consulta de            | e pedido de                        | e Layoff                |                                     |                  |                 |
|----------------------------------------------|------------------------------------|-------------------------|-------------------------------------|------------------|-----------------|
| Detalhes do pe<br>Estado do pedido<br>Válido | edido                              |                         |                                     |                  |                 |
| Informação do La                             | yoff                               |                         |                                     |                  |                 |
| Data de início<br>2020-03-20                 | <b>Data de fim</b><br>2020-04-19   | Regin<br>Apoio<br>(COVI | ne<br>Extraordinário à man<br>D-19) | utenção do Contr | ato de Trabalho |
| Detalhes do p                                | rocessament                        | o do pedido             |                                     |                  |                 |
| Nº de processo                               | <b>Resultado do proc</b><br>Válido | cessamento              |                                     |                  |                 |
| Informação sobre compens<br>Emitir documento | sação retributiva                  |                         |                                     |                  |                 |
| Lista de trabalhad                           | dores                              |                         |                                     |                  |                 |
| Total de linhas registadas<br>2              |                                    |                         |                                     |                  |                 |
| Pesquisa 🗸                                   |                                    |                         |                                     |                  |                 |
| NISS                                         | Modalidade                         | Horas trabalho          | Horas redução                       | Data início      | Data fim        |
| ~                                            | LOS                                |                         |                                     | 2020-03-20       | 2020-04-19      |
| •                                            | LOS                                |                         |                                     | 2020-03-20       | 2020-04-19      |
|                                              |                                    | 🤇 Página 1 🗦            |                                     |                  | 10 🗸            |
| Voltar                                       |                                    |                         |                                     |                  | Anular pedido   |

| MANUAL PASSO-A-PASSO | LAYOFF REGISTO DE PEDIDO                                                                                                    | NA SEGURANÇA SOCIAL DIRETA |
|----------------------|----------------------------------------------------------------------------------------------------|----------------------------|
|                      | Anular pedido X<br>O pedido de Layoff será anulado.<br>Eventuais valores pagos pela Segurança Social, associados a este pedido,<br>poderão ter que ser devolvidos.<br>Esta ação é irreversível.<br>Cancelar<br>Anular pedido |                            |

Depois de confirmada a anulação do pedido é apresentada uma mensagem indicando que o seu pedido de layoff foi anulado com sucesso.

| Emprego<br>Consulta de pedido de Layoff           |   |
|---------------------------------------------------|---|
| ✔ O seu pedido de Layoff foi anulado com sucesso. | × |

#### 1.2.3.4 – Substituir Documento

Através desta funcionalidade é possível substituir os documentos anteriormente inseridos (certificação contabilística e/ou ata).

|                               | Substituir documento de certificação                                                                                                    |
|-------------------------------|----------------------------------------------------------------------------------------------------|
| Subst<br>conta                | ituir documento de certificação do<br>bilista                                                                                                    |
| Irá substi<br>documer         | ituir o documento atual de certificação do contabilista por um                                                                                        |
|                               | 101040.                                                                                                    |
| 0 docum                       | ento atual será eliminado.                                                                                                    |
| O docum<br>Esta ação          | ento atual será eliminado.<br>2 é irreversível.                                                                                                    |
| 0 docum<br>Esta ação<br>Seleo | ento atual será eliminado.<br>o é irreversível.<br>sionar ficheiro                                                                                    |
| O docum<br>Esta ação<br>Seleo | ento atual será eliminado.<br>o é irreversível.<br>cionar ficheiro<br>Para entregar ficheiros, largue-os nesta zor<br>o utilizo o botão "Selecionar". |

| > -> 🕆 🖊 > Este        | PC > Transferência    | 35                |                  |         | ~ Ö | Procurar em Transferências | P |
|------------------------|-----------------------|-------------------|------------------|---------|-----|----------------------------|---|
| Organizar 👻 Nova pasta |                       |                   |                  |         |     | 8= • 🔳                     |   |
| Acesso Rápido          | Nome                  | Data de modificaç | Тіро             | Tamanho |     |                            |   |
| Ambiente de tur        | 🛓 _aaaaa.pdf          | 18/02/2020 13:46  | Adobe Acrobat D  | 166 KB  |     |                            |   |
| 🗄 Documentos 🖈         | 📕 00_mod i            | 28/06/2019 09:28  | Pasta comprimida | 397 KB  |     |                            |   |
| Transferências *       | 📓 3.1.5 - An          | 08/06/2020 11:46  | Folha Cálculo do | 180 KB  |     |                            |   |
| imagens 🖈              | 8D65F48C              | 21/11/2019 13:25  | Adobe Acrobat D  | 345 KB  |     |                            |   |
| v                      | A 00206839            | 02/01/2020 11:50  | Adobe Acrobat D  | 231 KR  |     |                            |   |
| Nome of                | le ficheiro: _aaaaa.p | odf               |                  |         | ~   | Todos os Ficheiros (*.*)   | ~ |
|                        |                       |                   |                  |         |     |                            |   |

| MANUAL PASSO-A-PASSO | LAYOFF REGISTO DE PEDIDO NA SEGURANÇA SOCIAL DIRETA                                        |  |  |  |
|----------------------|--------------------------------------------------------------------------------------------|--|--|--|
|                      |                                                                                            |  |  |  |
|                      | Substituir documento de certificação do contabilista                                       |  |  |  |
|                      | Irá substituir o documento atual de certificação do contabilista por um<br>documento novo. |  |  |  |
|                      | O documento atual será eliminado.<br>Esta ação é irreversível.                             |  |  |  |
|                      | Nome do Documento <u>Eliminar</u> _aaaa.pdf                                                |  |  |  |
|                      | Cancelar Subetituir documento                                                              |  |  |  |
|                      |                                                                                            |  |  |  |

Depois de confirmada a substituição do documento é apresentada uma mensagem indicando que esse documento foi substituído com sucesso.

| Emprego<br>Consulta de pedido de Layoff                                   |   |
|---------------------------------------------------------------------------|---|
| ✔ O documento de certificação do contabilista foi substituído com sucesso | × |

#### 1.2.4 – Estado - Pendente

Resultados da pesquisa

| NISS                         | Data de Início<br>2020-07-01 | Data de Fim<br>2020-07-30           | <b>Regime</b><br>Apoio Extraordinário à manutenção do<br>Contrato de Trabalho (COVID-19) | Estado<br>Pendente | Açõe<br>I |
|------------------------------|------------------------------|-------------------------------------|------------------------------------------------------------------------------------------|--------------------|-----------|
|                              |                              |                                     |                                                                                          | Consultar de       | talhes    |
|                              |                              |                                     |                                                                                          |                    |           |
| Consulta                     | a de pedi                    | do de La                            | ayoff                                                                                    |                    |           |
|                              | •                            |                                     | ,                                                                                        |                    |           |
| Datalhaa d                   |                              |                                     |                                                                                          |                    |           |
| Detaines d                   | io pedido                    |                                     |                                                                                          |                    |           |
| Número do pedido             | Data 0<br>2020-              | l <b>o pedido</b><br>07-02 10:03:08 | Estado do pedido<br>Pendente                                                             |                    |           |
| Informação d                 | do Layoff                    |                                     |                                                                                          |                    |           |
| Data de início<br>2020-07-01 | Data 0<br>2020-              | l <b>e fim</b><br>07-30             | <b>Regime</b><br>Apoio Extraordinário à manutenção o<br>(COVID-19)                       | lo Contrato de T   | rabalho   |
| Motivo                       |                              |                                     |                                                                                          |                    |           |
|                              |                              |                                     |                                                                                          |                    |           |

Quebra abrupta e acentuada de pelo menos, 40% da faturação, nos 30 dias anteriores à apresentação do requerimento

Certificação do contabilista Obter documento

Detalhes do processamento do pedido

Nº de processo Resultado do processamento Pendente de verificação da situação contributiva perante a Segurança Social

Lista de trabalhadores

| Documento entregue<br><u>Obter documento</u><br>Pesquisa ❤ | Total de linhas regi<br>3 | stadas         |               |             |            |
|------------------------------------------------------------|---------------------------|----------------|---------------|-------------|------------|
| NISS                                                       | Modalidade                | Horas trabalho | Horas redução | Data início | Data fim   |
| *                                                          | LOR                       | 40             | 20.0          | 2020-07-01  | 2020-07-30 |
| *                                                          | LOR                       | 40             | 20.0          | 2020-07-01  | 2020-07-30 |
| *                                                          | LOR                       | 40             | 20.0          | 2020-07-01  | 2020-07-30 |
|                                                            | <                         | Página 1 🔉     |               |             | 10 🗸       |

#### 1.2.5 – Estado – Anulado

| NISS                                                       | Data de Início<br>2020-07-01                   | Data de Fim<br>2020-07-31      | Regime<br>Apoio Extra<br>Contrato de | ordinário à manuter<br>Trabalho (COVID-1 | nção do<br>9) | Estado<br>Anulado | Açõe<br>I |
|------------------------------------------------------------|------------------------------------------------|--------------------------------|--------------------------------------|------------------------------------------|---------------|-------------------|-----------|
|                                                            |                                                |                                |                                      |                                          | -,            | Consultar d       | etalhes   |
| Emprego                                                    |                                                |                                |                                      |                                          |               |                   |           |
| Consulta                                                   | a de pedio                                     | do de La                       | yoff                                 |                                          |               |                   |           |
|                                                            | •                                              |                                | -                                    |                                          |               |                   |           |
| Detalhes d                                                 | o pedido                                       |                                |                                      |                                          |               |                   |           |
| Número do pedido                                           | Data d<br>2020-0                               | <b>pedido</b><br>6-30 17:06:47 | Estado o<br>Anulado                  | lo pedido                                |               |                   |           |
| nformação c                                                | lo Layoff                                      |                                |                                      |                                          |               |                   |           |
| Data de início<br>2020-07-01                               | Data d<br>2020-0                               | <b>e fim</b><br>7-31           | Regime<br>Apoio E:<br>(COVID-        | ctraordinário à manu<br>19)              | utenção do    | Contrato de T     | rabalho   |
| <b>Motivo</b><br>Paragem total ou pa<br>ou da suspensão ou | rcial da atividade da e<br>cancelamento de enc | mpresa ou estabele<br>comenda  | ecimento, resulta                    | nte da interrupção d                     | as cadeias    | de abastecim      | ento glob |
| Certificação do cont<br>Obter documento                    | abilista                                       |                                |                                      |                                          |               |                   |           |
| Detalhes d                                                 | o processa                                     | mento do                       | pedido                               |                                          |               |                   |           |
| № de processo                                              | Result:<br>Anulad                              | ado do processame<br>o         | nto                                  |                                          |               |                   |           |
| _ista de traba                                             | alhadores                                      |                                |                                      |                                          |               |                   |           |
| Oocumento entregue<br>Obter documento                      | e Total d<br>1                                 | e linhas registadas            |                                      |                                          |               |                   |           |
| Pesquisa 🗙                                                 |                                                |                                |                                      |                                          |               |                   |           |
| NISS                                                       | Modalidad                                      | e Hor                          | as trabalho                          | Horas redução                            | Data iníc     | io Dati           | fim       |
|                                                            |                                                |                                |                                      |                                          |               |                   |           |

#### 1.3 – Existência ou não de IBAN

Para registar um pedido de layoff a EE/PS tem de ter um IBAN associado.

#### 1.3.1 - Inexistência de IBAN registado

Se ao aceder à opção "Registar pedido de Layoff", a EE/PS não tiver IBAN associado, é apresentada uma mensagem de aviso/erro ("Não tem IBAN registado. Registe o IBAN como indicado anteriormente").

Para registar ou atualizar o NIB deve aceder a: **Conta Corrente > Recebimentos da Segurança Social >** <u>Conta bancária</u>.

| Emprego                                                                                                    |
|----------------------------------------------------------------------------------------------------|
| Layoff                                                                                                    |
| Consulte pedidos de Layoff já registados.<br>Registe um novo pedido de Layoff.<br>Desista total ou parcialmente de pedidos de Layoff efetuados à Segurança Social.                                                                                                    |
| Os pagamentos por parte da Segurança Social são realizados exclusivamente por transferência bancária.<br>• Registe ou atualize o IBAN aqui: Conta Corrente > Recebimentos da Segurança Social > <u>Conta bancária.</u><br>• Os dados respeitantes à conta bancária, são da exclusiva responsabilidade da entidade que os fornece, sendo-lhe<br>imputável qualquer incorrecção. |
| × Não tem IBAN registado. Registe o IBAN como indicado anteriormente. ×                                                                                                    |
| Pedidos registados<br>Registar pedido de Layoff Desistir de pedidos de Layoff                                                                                                    |
| Data de início do Layoff Data de fim do Layoff                                                                                                    |
|                                                                                                    |
| Pesquisa avançada <b>⊻</b>                                                                                                    |
| Pesquisar Limpar                                                                                                    |
| Resultados da pesquisa                                                                                                    |
| Não existem pedidos registados                                                                                                    |
| < Página 1 > 5 🗸                                                                                                    |

Depois de aceder ao link Conta Bancária, poderá registar uma conta bancária, para tal deverá selecionar a opção "Indicar nova conta".

| 0   | • Não tem conta bancária definida, portanto o pagamento de prestações da Segurança Social não será feito |
|-----|----------------------------------------------------------------------------------------------------|
|     | transferencia bancaria. Clique em "Indicar nova conta" para definir a sua conta bancaria.                |
|     |                                                                                                    |
| _   |                                                                                                    |
| Cor | nta bancaria atual                                                                                       |

De seguida, deverá indicar o IBAN associado a conta que pretende registar. Depois de registado o IBAN, e caso este seja válido, é automaticamente preenchido o campo BIC/SWIFT.

#### Consultar e alterar conta bancária

| <ul> <li>Não tem conta bancária definida, portanto<br/>transferência bancária. Clique em 'Indicar nova </li> </ul> | > pagamento de prestações da Segurança Social não será feito por<br>conta <sup>1</sup> para definir a sua conta bancária. |
|----------------------------------------------------------------------------------------------------|----------------------------------------------------------------------------------------------------|
| Conta bancária atual                                                                                               |                                                                                                    |
| <ul> <li>Sem definição de conta bancária</li> </ul>                                                                |                                                                                                    |
| Alteração de conta bancária                                                                                        |                                                                                                    |
| Definir conta bancária nacional                                                                                    |                                                                                                    |
| Gravar Cancelar                                                                                                    | BK/JWFT *                                                                                                    |

Depois de confirmar/gravar este registo, o sistema apresenta a mensagem que a "Conta bancária foi alterada com sucesso"

#### Consultar e alterar conta bancária

| <ul> <li>O pagamento de pre</li> </ul>     | estações da Segurança Social será feito por tr | ransferência para a conta banc | cária indicada. |
|--------------------------------------------|------------------------------------------------|--------------------------------|-----------------|
| <ul> <li>Conta bancária alterad</li> </ul> | la com sucesso.                                |                                | ж               |
| Conta bancária                             | atual                                          |                                |                 |
| Banco                                      | IBAN                                           | BIC/SWIFT                      | Âmbito          |
| BANCO                                      | PT50                                           |                                | Ver detalhe     |
| Indicar nova conta                         | N4 N N N                                       |                                | 10              |

#### 1.3.2 – EE/PS com IBAN registado

Se já existe um IBAN registado, ao aceder à opção Registar Pedido de Layoff, já não aparece a informação de erro de IBAN e o utilizador poderá efetuar o pedido.

#### 1.4 - Ficheiros/Documentos a serem anexados aos pedidos mediante o tipo de regime e motivos de Layoff

Os ficheiros/Documentos a anexar ao pedido dependem do tipo de regime e motivos de Layoff.

Se regime – Código do Trabalho (layoff), tem que anexar o documento referente à ata resultante das reuniões de negociação e o ficheiro com lista dos trabalhadores.

Se regime - Apoio Extraordinário à manutenção do Contrato de Trabalho (COVID-19), e:

- Motivo de layoff = Paragem total ou parcial da atividade da empresa ou estabelecimento, resultante da interrupção das cadeias de abastecimento globais ou da suspensão ou cancelamento de encomenda – tem que anexar o modelo RC3058-DGSS relativo à certificação do contabilista e o ficheiro com lista dos trabalhadores.
- Motivo de layoff = Quebra abrupta e acentuada de pelo menos, 40% da faturação, nos 30 dias anteriores à apresentação do requerimento - tem que anexar o modelo RC3058-DGSS relativo à certificação do contabilista e o ficheiro com lista dos trabalhadores.
- Motivo de layoff = Encerramento decretado pelo Governo ou por determinação legislativa ou administrativa - tem que anexar o ficheiro com lista dos trabalhadores.

Se regime - Apoio extraordinário à retoma progressiva de atividade das empresas com redução do período normal de trabalho, e:

Motivo de layoff = No mês civil completo imediatamente anterior ao mês civil a que se refere o pedido de Layoff pretendido, quando comparado com o mês homólogo do ano anterior ou com a média mensal dos dois meses anteriores ao mês imediatamente anterior ao do pedido de Layoff, ou, no caso de ter iniciado atividade há menos de 12 meses, comparado com a média de faturação mensal entre o início da atividade e o penúltimo mês completo anterior ao mês civil a que se refere o pedido de Layoff, registou-se uma quebra na faturação (Igual ou superior a 25% e inferior a 40% ou igual ou superior a 40% e inferior a 60% ou igual ou superior a 60% e inferior a 75%) - tem que anexar o modelo RC3058-DGSS relativo à certificação do contabilista e o ficheiro com lista dos trabalhadores.

#### 1.4.1 - Ficheiro com lista de trabalhadores - template.cvs

A lista de trabalhadores a incluir no pedido de Layoff deve ser preenchida através do template disponibilizado na página (template.csv)

Este ficheiro é composto por uma tabela com 8 colunas (NISS Trabalhador, Data de Nascimento, Modalidade, Remuneração Ilíquida Mensal, Número de horas de trabalho, Número de horas de redução de trabalho, Data início e Data fim).

Caso opte pelo regime - Apoio extraordinário à retoma progressiva de atividade das empresas com redução do período normal de trabalho, deverá indicar os trabalhadores com a percentagem da redução mensal do PNT, apurada em termos médios. A redução máxima do período normal de trabalho é variável em função da quebra de faturação, com os seguintes limites:

| Regime a              | Regime aplicável nos meses de outubro, novembro e dezembro |        |        |        |  |
|-----------------------|------------------------------------------------------------|--------|--------|--------|--|
| Quebra de faturação   | => 25%                                                     | => 40% | => 60% | => 75% |  |
| Redução máxima do PNT | 33%                                                        | 40%    | 60%    | 100%   |  |

#### Exemplos:

Se Motivo de layoff = No mês civil completo imediatamente anterior ao mês civil a que se refere o pedido de Layoff pretendido, quando comparado com o mês homólogo do ano anterior ou com a média mensal dos dois meses anteriores ao mês imediatamente anterior ao do pedido de Layoff, ou, no caso de ter iniciado atividade há menos de 12 meses, comparado com a média de faturação mensal entre o início da atividade e o penúltimo mês completo anterior ao mês civil a que se refere o pedido de Layoff, registou-se uma quebra na faturação

#### Igual ou superior a 25% e inferior a 40%

Se nº horas de trabalho = 40, então nº de horas de redução tem de ser inferior ou igual a 13,2 (40 x 33%)

Se nº horas de trabalho = n, então nº de horas de redução tem de ser inferior ou igual a (n x 33%)

#### Igual ou superior a 40% e inferior a 60%

Se nº horas de trabalho = 40, então nº de horas de redução tem de ser inferior ou igual a 16 (40 x 40%)

Se nº horas de trabalho = n, então nº de horas de redução tem de ser inferior ou igual a (n x 40%)

#### Igual ou superior a 60% e inferior a 75%

Se nº horas de trabalho = 40, então nº de horas de redução tem de ser inferior ou igual a 24 (40 x 60%)

Se nº horas de trabalho = n, então nº de horas de redução tem de ser inferior ou igual a (n x 60%)

#### Superior a 75%

Se nº horas de trabalho = 40, então nº de horas de redução tem de ser inferior ou igual a 40 (40 x 100%)

Se nº horas de trabalho = n, então nº de horas de redução tem de ser inferior ou igual a (n x 100%)

#### O ficheiro poderá ser preenchido com uma ou mais linhas por trabalhador.

Se período ininterrupto só deverá ser preenchida uma linha. No caso de serem vários períodos – ex: quando existem períodos de doença ou parentalidade durante esse período de layoff, poderão ser preenchidas mais do que uma linha por cada trabalhador.

#### Deverá preencher o ficheiro respeitando os seguintes formatos:

NISS do trabalhador: 99999999999 (11 dígitos)

Data de nascimento: AAAAMMDD (A = Ano; M = Mês; D = Dia)

Modalidade (Inserir apenas uma das opções):

- LOS = Suspensão do contrato de trabalho;
- LOR = Redução do período de atividade

Nota: No caso do regime - Apoio extraordinário à retoma progressiva de atividade das empresas com redução do período normal de trabalho, só poderá ser indicada a modalidade LOR.

Remuneração ilíquida mensal: 9999999.99 (duas casas decimais)

Número de horas de trabalho (semanal): 99

Número de horas de redução (semanal): 99.99 (max. duas casas decimais)

Data de início: AAAAMMDD (A = Ano; M = Mês; D = Dia)

Data de fim: AAAAMMDD (A = Ano; M = Mês; D = Dia)

#### Notas:

- os campos "Número de horas de trabalho (semanal)" e "Número de horas de redução (semanal)" apenas devem ser preenchidos caso a modalidade escolhida seja "LOR - Redução do período de atividade";
- os períodos dos trabalhadores devem também corresponder ao mês completo do pedido, quando se trata de um período ininterrupto. Nos casos de existência de períodos de doença ou parentalidade, durante o período de layoff, poderá existir mais do que uma linha por trabalhador com os respetivos períodos.

#### Regras de validação

- A data de início de cada trabalhador não pode ser anterior à data de início do processo de Layoff;
- A data de fim de cada trabalhador não pode ser anterior à data de início do mesmo trabalhador;
- A data de fim de cada trabalhador não pode ser posterior à data de fim do processo de Layoff;
- A remuneração ilíquida mensal deve ser maior que 0.
- O número de horas de trabalho semanal deve ser maior que 0 e menor que 60.

O número de horas de redução semanal deve ser maior que 0 e inferior ao número de horas de trabalho semanal.

#### Regras para carregamento do ficheiro

Deve utilizar preferencialmente o template disponibilizado;

# O formato do ficheiro é obrigatoriamente do tipo ".csv". Não são aceites outros formatos como por exemplo ".xls" ou ".xlsx";

Quando criado a partir de um Software Folha de Cálculo, deverá ser colocado cada valor da informação necessária, numa célula diferente. Quando criado a partir de um editor de ficheiros .TXT, os vários valores devem vir separados por ponto e virgula (";")

A dimensão do ficheiro deve ser no máximo de 3MB;

Um pedido só será validado com sucesso se tiver corretamente preenchido, e obrigatoriamente a informação que nele conste esteja de acordo com a legislação em vigor.

#### 1.4.2 - Documento com ata resultante das reuniões de negociação - Doc.pdf

Este documento contém a ata resultante das reuniões de negociação.

O formato do ficheiro é obrigatoriamente do tipo ".pdf". Não são aceites outros formatos como por exemplo

".doc", ".JPEG", ".TIFF" ou ".txt";

A dimensão do ficheiro deve ser no máximo de 3MB;

#### 1.4.3 - Documento com certificação do contabilista - RC3058-DGSS.pdf

Modelo RC3058-DGSS relativo à certificação do contabilista.

O formato do modelo é obrigatoriamente do tipo ".pdf". Não são aceites outros formatos como por exemplo ".doc", ".JPEG", ".TIFF" ou ".txt";

A dimensão do ficheiro deve ser no máximo de 3MB;

#### 1.5 – Registo de pedido de Layoff

Ao selecionarmos a opção "Registar Pedido de Layoff" é apresenta a seguinte mensagem:

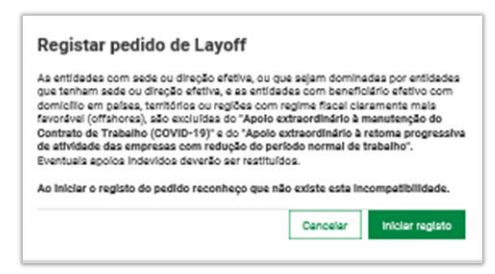

Poderá ser registado Layoff (Inicial ou Prorrogação) associado a um dos seguintes regimes:

- Código do Trabalho (layoff)
- Apoio Extraordinário à manutenção do Contrato de Trabalho (COVID-19)
- Apoio extraordinário à retoma progressiva de atividade das empresas com redução do período normal de trabalho.

#### <u>Atualmente na PTSS é possível efetuar o registo de pedido de layoff (excepto Apoio à Retoma) até 30</u> <u>dias para trás e para a frente da data atual.</u>

Relembro apenas que só é possível registar pedidos pela PTSS e, como tal, qualquer alteração ao processo implica registar uma desistência e um novo pedido.

# <u>Relativamente ao pedido de layoff (Apoio à Retoma) deve ser registado na PTSS no próprio mês, salvo o processo relativo ao mês de agosto que pode ser registado em setembro (art.º 11.º, nºs 1 e 2 do DL 46-A/2020).</u>

#### 1.5.1 – Registo do Pedido de Layoff - Código do Trabalho

Após selecionado o regime – Código do Trabalho (layoff), terá que:

- preencher os campos data início e fim (formato AAAA-MM-DD).
  - A data início tem de ser sempre inferior à data fim;
  - O período compreendido entra a data fim e a data início tem de ser inferior ou igual a 6 meses.
- indicar se a empresa está em processo de recuperação (Se sim, terá de indicar o número do processo);
- anexar o documento referente a ata resultante das reuniões de negociação (este documento terá de ter o formato .pdf e não poderá ultrapassar o tamanho de 3 Mb);
- anexar o documento referente aos trabalhadores (este documento terá de ter o formato .csv, não poderá ultrapassar o tamanho de 3 Mb e respeitar as formatações indicadas no site);
- assinalar a declaração de consentimento a autorizar o Instituto da Segurança Social, I.P., a consultar a situação tributária junto dos serviços da Autoridade Tributária e Aduaneira;
- assinalar a declaração de que foi comunicado por escrito aos trabalhadores ou aos seus representantes a decisão de entrar em Layoff.

Nota: Sempre que é registado um pedido, o sistema verifica se existem outros processos de layoff anteriores e cuja soma não ultrapassa o limite máximo (12 meses).

#### Registar pedidos de Layoff

| Registe pedidos de Layoff - Código de trabalho.<br>Registe pedidos de Layoff Simplificado - Apoio Extraordinário à manutenção do Contrato de Trabalho (COVID-19).<br>Registe pedidos de Layoff - Apoio extraordinário à retoma progressiva de atividade das empresas com redução do período<br>normal de trabalho. |
|----------------------------------------------------------------------------------------------------|
| A lista de trabalhadores a incluir no pedido de Layoff deve ser preenchida através do template disponibilizado. template.csv                                                                                                    |
| Regras de preenchimento do template                                                                                                    |
| Informação do lavoff                                                                                                    |
|                                                                                                    |
| Código do trabalho (layoff) 🗸 🗸                                                                                                    |
| Data de início Data de fim                                                                                                    |
| Informação da empresa                                                                                                    |
| A empresa encontra-se em processo de recuperação?<br>O Sim O Não                                                                                                    |
| Acta resultante das reuniões de negociação<br>Selecionar documento                                                                                                    |
| Para entregar ficheiros, largue-os nesta zona ou utilize o botão 'Selecionar'.                                                                                                    |
| Tamanho máximo: 3 Mb   Formato suportado: .pdf                                                                                                    |
|                                                                                                    |
| Selecionar documento                                                                                                    |
| Para entregar ficheiros, largue-os nesta zona ou utilize o botão 'Selecionar'.                                                                                                    |
| Lamenho máximo: 3 Mb   Formato suportado: .csv                                                                                                    |
| Declaração de compromisso                                                                                                    |
| Declaro que prestei consentimento junto da AT, ao NIPC 505305500 - Instituto da Segurança Social, I.P., autorizando-o a<br>consultar a minha altuação tributária junto dos serviços da Autoridade Tributária e Aduaneira.                                                                                          |
| Declaro que comuniquei por escrito aos trabalhadores ou aos seus representantes a decisão de entrar em Layoff.                                                                                                    |
| Voltar Registar pedido de Layoff                                                                                                    |

#### 1.5.2 - Registo do Pedido de Layoff - Apoio Extraordinário à manutenção do Contrato de Trabalho (COVID-19)

Após selecionado o regime - Apoio Extraordinário à manutenção do Contrato de Trabalho (COVID-19), terá que:

- preencher os campos data início e fim (formato AAAA-MM-DD).
  - A data início tem de ser sempre inferior à data fim;
  - Se motivo = Encerramento, a data início terá de ser superior ou igual a 14/03/2020.
  - Se motivo = paragem atividade ou quebra de faturação, a data início tem de ser igual ou superior a 16/03/2020.
  - A data fim tem de ser menor ou igual a 30/06/2020.
  - O período compreendido entra a data fim e a data início tem de ser inferior ou igual a 1 mês.
- indicar um dos motivos:
  - Encerramento decretado pelo Governo ou por determinação legislativa ou administrativa;
  - Paragem total ou parcial da atividade da empresa ou estabelecimento, resultante da interrupção das cadeias de abastecimento globais ou da suspensão ou cancelamento de encomendas;

- Quebra abrupta e acentuada de pelo menos, 40% da faturação, nos 30 dias anteriores à apresentação do requerimento.
- Se selecionar o motivo paragem total/parcial ou o motivo quebra abrupta terá de anexar o modelo RC3058-DGSS relativo à certificação do contabilista (este documento terá de ter o formato .pdf e não poderá ultrapassar o tamanho de 3 Mb);
- Anexar documento referente aos trabalhadores (este documento terá de ter o formato .csv, não poderá ultrapassar o tamanho de 3 Mb e respeitar as formatações indicadas no site);
- assinalar a declaração de consentimento a autorizar o Instituto da Segurança Social, I.P., a consultar a situação tributária junto dos serviços da Autoridade Tributária e Aduaneira;
- assinalar a declaração de que foi comunicado por escrito aos trabalhadores ou aos seus representantes a decisão de entrar em Layoff.

Nota: Sempre que é registado um pedido, o sistema verifica se existem outros processos de layoff anteriores e cuja soma não ultrapassa o limite máximo (3 meses).

| Registar pedi                                                                                        | idos de Layoff                                                                                                    |                        |
|----------------------------------------------------------------------------------------------------|----------------------------------------------------------------------------------------------------|------------------------|
|                                                                                                    |                                                                                                    |                        |
| Registe pedidos de Layo<br>Registe pedidos de Layo<br>Registe pedidos de Layo<br>normal de trabalho. | off - Código de trabalho.<br>off Simplificado - Apoio Extraordinário à manutenção do Contrato de Trabalho (COVID-<br>off - Apoio extraordinário à retoma progressiva de atividade das empresas com reduçã | ·19).<br>io do período |
| A lista de trabalhadores a inclu                                                                     | ir no pedido de Layoff deve ser preenchida através do template disponibilizado. temp                                                                                                    | ilate.csv              |
| Regras de preenchime                                                                                 | ento do template                                                                                                    | ~                      |
| Informação do lá<br>Regime<br>Apoio Extraordinário à manute                                          | ayoff<br>enção do Contrato de Trabalho (COVID-19) 🗸 🗸                                                                                                    |                        |
| Data de início                                                                                       | Data de fim                                                                                                    |                        |

Se motivo = Encerramento decretado pelo Governo ou por determinação legislativa ou administrativa

| Motivos                                                                                  |                                                                                                    |
|------------------------------------------------------------------------------------------|----------------------------------------------------------------------------------------------------|
| <ul> <li>Encerramento decretado pelo Go</li> </ul>                                       | verno ou por determinação legislativa ou administrativa                                                                                                    |
| Paragem total ou parcial da ativid                                                       | lade da empresa ou estabelecimento, resultante da interrupção das cadeias de abastecimento globais ou da suspensão ou cancelamento de encomenda             |
| O Quebra abrupta e acentuada de p                                                        | elo menos, 40% da faturação, nos 30 dias anteriores à apresentação do requerimento                                                                          |
|                                                                                          |                                                                                                    |
| Trabalhadores a reg                                                                      | jistar                                                                                                    |
| Lista de trabalhadores                                                                   |                                                                                                    |
| Selecionar documento                                                                     |                                                                                                    |
| ·                                                                                        |                                                                                                    |
|                                                                                          |                                                                                                    |
|                                                                                          | ?ara entregar ficheiros, largue-os nesta zona ou utilize o botão "Selecionar".                                                                              |
|                                                                                          |                                                                                                    |
| Tamanho máximo: 3 Mb   Formato su                                                        | vortado: .csv                                                                                                    |
|                                                                                          |                                                                                                    |
| Declaração de com                                                                        | ipromisso                                                                                                    |
| <ul> <li>Declaro que prestei consentimer<br/>consultar a minha situação tribu</li> </ul> | ito junto da AT, ao NIPC 505305500 - instituto da Segurança Social, I.P., autorizando-o a<br>tária junto dos serviços da Autoridade Tributária e Aduaneire. |
| Declaro que comuniquei por esc                                                           | rito aos trabalhadores ou aos seus representantes a decisão de entrar em Layoff.                                                                            |
| Voltar Registar pedido de L                                                              | ayoff                                                                                                    |
|                                                                                          |                                                                                                    |
|                                                                                          |                                                                                                    |

Se motivo = Paragem total ou parcial da atividade da empresa ou estabelecimento, resultante da interrupção das cadeias de abastecimento globais ou da suspensão ou cancelamento de encomenda

| Motivos                                        |                                                                                                    |
|------------------------------------------------|----------------------------------------------------------------------------------------------------|
| <ul> <li>Encerramento decretado p</li> </ul>   | elo Governo ou por determinação legislativa ou administrativa                                                                                          |
| <ul> <li>Paragem total ou parcial d</li> </ul> | a atividade da empresa ou estabelecimento, resultante da interrupção das cadeias de abastecimento globais ou da suspensão ou cancelamento de encomenda |
| <ul> <li>Quebra abrupta e acentua</li> </ul>   | la de pelo menos, 40% da faturação, nos 30 dias anteriores à apresentação do requerimento                                                              |
| Certificação do contabilista 🧿                 |                                                                                                    |
| Selecionar documento                           |                                                                                                    |
|                                                |                                                                                                    |
|                                                |                                                                                                    |
|                                                | Para entregar ficheiros, largue-os nesta zona ou utilize o botão 'Selecionar'.                                                                         |
|                                                |                                                                                                    |
| Tamanho máximo: 3 Mb l Form                    | ato suportado: odf                                                                                                    |
|                                                | na anton name i shari                                                                                                    |
|                                                |                                                                                                    |
| Trabalhadores a                                | registar                                                                                                    |
| Lista de trabalhadores                         |                                                                                                    |
| Selecionar documento                           |                                                                                                    |
| ,                                              |                                                                                                    |
|                                                |                                                                                                    |
|                                                | Para entregar ficheiros, largue-os nesta zona ou utilize o botão 'Selecionar'.                                                                         |
|                                                |                                                                                                    |
|                                                |                                                                                                    |
| Tamanno maximo: 3 Mb   Form                    | ito suportado: .csv                                                                                                    |
| Declaração de c                                | ompromisso                                                                                                    |
|                                                | Jimpi Officiado AT no NIPC 505205500, Jantituto da Seguranos Secial I.P. autorizando e a                                                               |
| consultar a minha situação                     | tributária junto dos serviços da Autoridade Tributária e Aduaneira.                                                                                    |
| _                                              |                                                                                                    |
| Declaro que comuniquei po                      | ∙escrito aos trabalhadores ou aos seus representantes a decisão de entrar em Layoff.                                                                   |
|                                                |                                                                                                    |
| Voltar Registar pedido                         | de Lavoff                                                                                                    |
|                                                |                                                                                                    |
|                                                |                                                                                                    |
|                                                |                                                                                                    |

Se motivo = Quebra abrupta e acentuada de pelo menos, 40% da faturação, nos 30 dias anteriores à apresentação do requerimento

| <ul> <li>Encerramento decretado pe</li> </ul>       |                                                                                                    |
|-----------------------------------------------------|----------------------------------------------------------------------------------------------------|
|                                                     | elo Governo ou por determinação legislativa ou administrativa                                                                                                    |
| <ul> <li>Paragem total ou parcial da</li> </ul>     | a atividade da empresa ou estabelecimento, resultante da interrupção das cadeias de abastecimento globais ou da suspensão ou cancelamento de enco                   |
| <ul> <li>Quebra abrupta e acentuada</li> </ul>      | la de pelo menos, 40% da faturação, nos 30 dias anteriores à apresentação do requerimento                                                                           |
| Certificação do contabilista 🖨                      |                                                                                                    |
| Selecionar documento                                |                                                                                                    |
| ,                                                   |                                                                                                    |
|                                                     |                                                                                                    |
|                                                     | Para entregar ficheiros, largue-os nesta zona ou utilize o botão 'Selecionar'.                                                                                      |
|                                                     |                                                                                                    |
|                                                     |                                                                                                    |
| 'amanho máximo: 3 Mb   Format                       | ito suportado: .pdf                                                                                                    |
|                                                     |                                                                                                    |
| Trabalhadores a                                     | registar                                                                                                    |
|                                                     | Tegistal                                                                                                    |
| ista de trabalhadores                               |                                                                                                    |
| Selecionar documento                                |                                                                                                    |
|                                                     |                                                                                                    |
|                                                     |                                                                                                    |
|                                                     | Para entregar ficheiros, largue-os nesta zona ou utilize o botão 'Selecionar'.                                                                                      |
|                                                     |                                                                                                    |
|                                                     | · · · · · · · · · · · · · · · · · · ·                                                                                                    |
| amanho maximo: 3 Mb   Format                        | .to suportado: .csv                                                                                                    |
|                                                     |                                                                                                    |
| Declaração de co                                    | ompromisso                                                                                                    |
| Declaro que prestei consentir                       | imento junto da AT, ao NIPC 505305500 - Instituto da Segurança Social, I.P., autorizando-o a<br>tributório junto das services da Autoridado Tributório e Adusesira. |
|                                                     | induana junto dos serviços da Adtondade Friduana e Addanena.                                                                                                    |
| concerter e minine orteação ti                      |                                                                                                    |
| Declaro que comuniquei por                          | escrito aos trabalhadores ou aos seus representantes a decisão de entrar em Lavoff.                                                                                 |
| Declaro que comuniquei por                          | escrito aos trabalhadores ou aos seus representantes a decisão de entrar em Layoff.                                                                                 |
| Declaro que comuniquei por                          | escrito aos trabalhadores ou aos seus representantes a decisão de entrar em Layoff.                                                                                 |
| Declaro que comuniquei por voltar Registar pedido d | escrito aos trabalhadores ou aos seus representantes a decisão de entrar em Layoff.<br>de Layoff                                                                    |

1.5.3 – Registo do Pedido de Layoff - Apoio extraordinário à retoma progressiva de atividade das empresas com redução do período normal de trabalho.

Após selecionado o regime – Apoio extraordinário à retoma progressiva de atividade das empresas com redução do período normal de trabalho:

- Data início preenchida por omissão com o primeiro dia do mês da data atual, só existindo a possibilidade de ser alterada, quando em setembro estiver a requerer apoio do mês de agosto
- Data início >= 01/08/2020
- Data fim preenchida com o último dia do mês da data início e não alterável.
- Data fim <= 31/12/2020</li>

| Re                                 | gistar pedidos de Layoff                                                                                                    |     |
|------------------------------------|----------------------------------------------------------------------------------------------------|-----|
| 0                                  | Registe pedidos de Layoff - Código de trabalho.<br>Registe pedidos de Layoff Simplificado - Apoio Extraordinário à manutenção do Contrato de Trabalho (COVID-19).<br>Registe pedidos de Layoff - Apoio extraordinário à retoma progressiva de atividade das empresas com redução do perí<br>normal de trabalho. | odo |
| A lista                            | de trabalhadores a incluir no pedido de Layoff deve ser preenchida através do template disponibilizado. <u>template.csv</u>                                                                                                    |     |
| Re                                 | egras de preenchimento do template                                                                                                    |     |
|                                    |                                                                                                    |     |
| Info<br>Regime                     | ormação do layoff                                                                                                    |     |
| Info<br>Regime<br>Apoio            | ormação do layoff<br>•<br>o extraordinário à retoma progressiva de atividade das empresas com redução do período normal de trabalho 🗸                                                                                                    |     |
| Info<br>Regime<br>Apoio<br>Data de | ormação do layoff<br>e<br>o extraordinário à retoma progressiva de atividade das empresas com redução do período normal de trabalho 🗸<br>e início Data de fim                                                                                                    |     |

indicar um dos motivos:

No mês civil completo imediatamente anterior ao mês civil a que se refere o pedido de Layoff pretendido, quando comparado com o mês homólogo do ano anterior ou com a média mensal dos dois meses anteriores ao mês imediatamente anterior ao do pedido de Layoff, ou, no caso de ter iniciado atividade há menos de 12 meses, comparado com a média de faturação mensal entre o início da atividade e o penúltimo mês completo anterior ao mês civil a que se refere o pedido de Layoff, registou-se uma quebra na faturação:

- Igual ou superior a 25% e inferior a 40%
- Igual ou superior a 40% e inferior a 60%
- Igual ou superior a 60% e inferior a 75%
- Igual ou superior a 75%

```
      Motivos

      No mês divil completo imediatamente anterior ao mês divil a que se refere o pedido de Layoff pretandido, quando comparado com o mês homôlego do ano anterior ou com a média mensal dos dols meses anteriores ao mês imediatamente anterior ao do pedido de Layoff, ou, no caso de ter iniciado atividade há menos de 12 meses, comparado com a média de faturação mensal entre o início da atividade e o penditimo mês completo anterior ao mês divil a que se refere o pedido de Layoff, registou-se uma quebra na faturação:

      Igual ou superior a 25% e inferior a 40%
      Igual ou superior a 40% e inferior a 75%

      Igual ou superior a 75%
      Igual ou superior a 75%
```

 Anexar o modelo RC3058-DGSS relativo à certificação do contabilista (este documento terá de ter o formato .pdf e não poderá ultrapassar o tamanho de 3 Mb);  Anexar documento referente aos trabalhadores (este documento terá de ter o formato .csv, não poderá ultrapassar o tamanho de 3 Mb e respeitar as formatações indicadas no site);

| Selecionar documento      |                     |                        |                        |                  |      |
|---------------------------|---------------------|------------------------|------------------------|------------------|------|
|                           |                     |                        |                        |                  | <br> |
|                           | Para entregar fich  | eiros, largue-os nesta | zona ou utilize o botă | io 'Selecionar'. |      |
| nanho máximo: 3 Mb   Forr | ato suportado: .pdf |                        |                        |                  | <br> |

# Lista de trabalhadores Selecionar documento Para entregar ficheiros, largue-os nesta zona ou utilize o botão 'Selecionar'. Tamanho máximo: 3 Mb I Formato suportado: .esv

- Assinalar as seguintes declarações de compromisso:
  - Declaro que prestei consentimento junto da AT, ao NIPC 505305500 Instituto da Segurança Social, I.P., autorizando-o a consultar a minha situação tributária junto dos serviços da Autoridade Tributária e Aduaneira.
  - Declaro que comuniquei por escrito aos trabalhadores ou aos seus representantes a decisão de entrar em Layoff.
  - Declaro que não beneficiei ou estou a beneficiar do incentivo extraordinário à normalização da atividade empresarial previsto no Decreto-Lei n.º 27-B/2020.

#### Declaração de compromisso

|        | Declaro que prestei consentimento junto da AT, ao NIPC 505305500 - Instituto da Segurança Social, I.P., autorizando-o a<br>consultar a minha situação tributária junto dos serviços da Autoridade Tributária e Aduaneira. |
|--------|----------------------------------------------------------------------------------------------------|
|        | Declaro que comuniquei por escrito aos trabalhadores ou aos seus representantes a decisão de entrar em Layoff.                                                                                                    |
|        | Declaro que não beneficiei ou estou a beneficiar do incentivo extraordinário à normalização da atividade empresarial<br>previsto no Decreto-Lei n.º 27-8/2020.                                                            |
| \<br>\ | oltar Registar pedido de Layoff                                                                                                    |

#### 1.6 - Resultado do Registo de pedido de Layoff

Após o registo do pedido de layoff, aparece uma mensagem de confirmação e a indicação que irá receber na sua área de mensagens a informação se o pedido foi considerado válido, inválido ou pendente.

| Registar pedidos de Layoff                                                                                                    |        |
|----------------------------------------------------------------------------------------------------|--------|
| Registe pedidos de Layoff - Código de trabalho.<br>Registe pedidos de Layoff Simplificado - Apoio Extraordinário à manutenção do Contrato de Trabalho (COVID-19).<br>Registe pedidos de Layoff - Apoio extraordinário à retoma progressiva de atividade das empresas com redução do p<br>normal de trabalho. | eríodo |
| ✔ O seu pedido de Layoff foi registado com sucesso. Irá receber a confirmação na sua área de mensagens.                                                                                                    | ×      |
| Mensagens      Pesquisar mensagens     Q      Pesquisa ayancada                                                                                                    |        |
| ☑     ✓     Ações                                                                                                    | ivadas |
| De ◊         Assunto: ◊         Recebida: ◊                                                                                                    |        |
| Segurança Social Direta "Layoff" Resultado do pedido de Layoff 2020-06-10 18:12                                                                                                    | Ações  |
| UT_JT16315 TESTES AUTOMÁTICOS ROLE 2020-05-15 16:30                                                                                                    | Ações  |

Se **o pedido foi registado com sucesso, e considerado válido**, irá receber na sua área de mensagens a seguinte informação:

| Assunto: "Layoff" Resultado do pedido de Layoff                                                                                                    |
|----------------------------------------------------------------------------------------------------|
| Segurança Social Direta                                                                                                    |
| O seu pedido de Layoff foi processado com sucesso.                                                                                                    |
| Número do processo:<br>Resultado: Aprovado                                                                                                    |
| Dados do pedido:<br>NISS da Entidade Empregadora:<br>Data do pedido: 2020-06-12<br>Data de inicio do Layoff:<br>Data de fim do Layoff:<br>Regime de Layoff: Código do trabalho (layoff) |
| Caso pretenda cancelar ou alterar a data de fim do Layoff, pode registar um pedido de desistência em Emprego > Layoff > Desistir total<br>ou parcialmente de pedidos de Layoff.         |
| Dados de notificação:                                                                                                    |
| Recebida em: 2020-06-12 Lida em: 2020-06-12 08:27                                                                                                    |

Se **o pedido foi registado com sucesso, mas considerado inválido**, irá receber na sua área de mensagens a seguinte informação:

## Assunto: "Layoff" Resultado do pedido de Layoff

Segurança Social Direta

O seu pedido de Layoff foi processado e considerado inválido.

Número do pedido: Resultado: Erros de validação

Dados do pedido: NISS da Entidade Empregadora: Data do pedido: Data de inicio do Layoff: Data de inicio do Layoff: Regime de Layoff: Código do trabalho (layoff)

Consulte os detalhes do seu pedido e a respetiva lista de erros em Emprego > Layoff > Consultar pedidos de Layoff.

Após efetuar as correções, registe um novo pedido em Emprego > Layoff > Registar pedidos de Layoff

Dados de notificação:

Recebida em: 2020-06-12 Lida em: 2020-06-12 08:26

Se **o pedido foi registado com sucesso, mas considerado pendente**, irá receber na sua área de mensagens a seguinte informação:

| Segurança Social Direta                                                                                                    |  |
|----------------------------------------------------------------------------------------------------|--|
| O seu pedido de Layoff foi processado e encontra-se pendente.                                                                                                    |  |
| Número do processo:<br>Resultado: Pendente validação pelos serviços da Segurança Social                                                                                                    |  |
| Dados do pedido:<br>NISS da Entidade Empregadora: :<br>Data do pedido: :<br>Data de inicio do Layoff;<br>Data de fim do Layoff;<br>Regime de Layoff: Apoio Extraordinário à manutenção do Contrato de Trabalho (COVID-19). |  |
| Consulte os detalhes do seu pedido em Emprego > Layoff > Consultar pedidos de Layoff.                                                                                                    |  |
| Dados de notificação:                                                                                                    |  |
| Recebida em: 2020-06-12 Lida em: 2020-06-12 09:00                                                                                                    |  |

Assunto: "Layoff" Resultado do pedido de Layoff